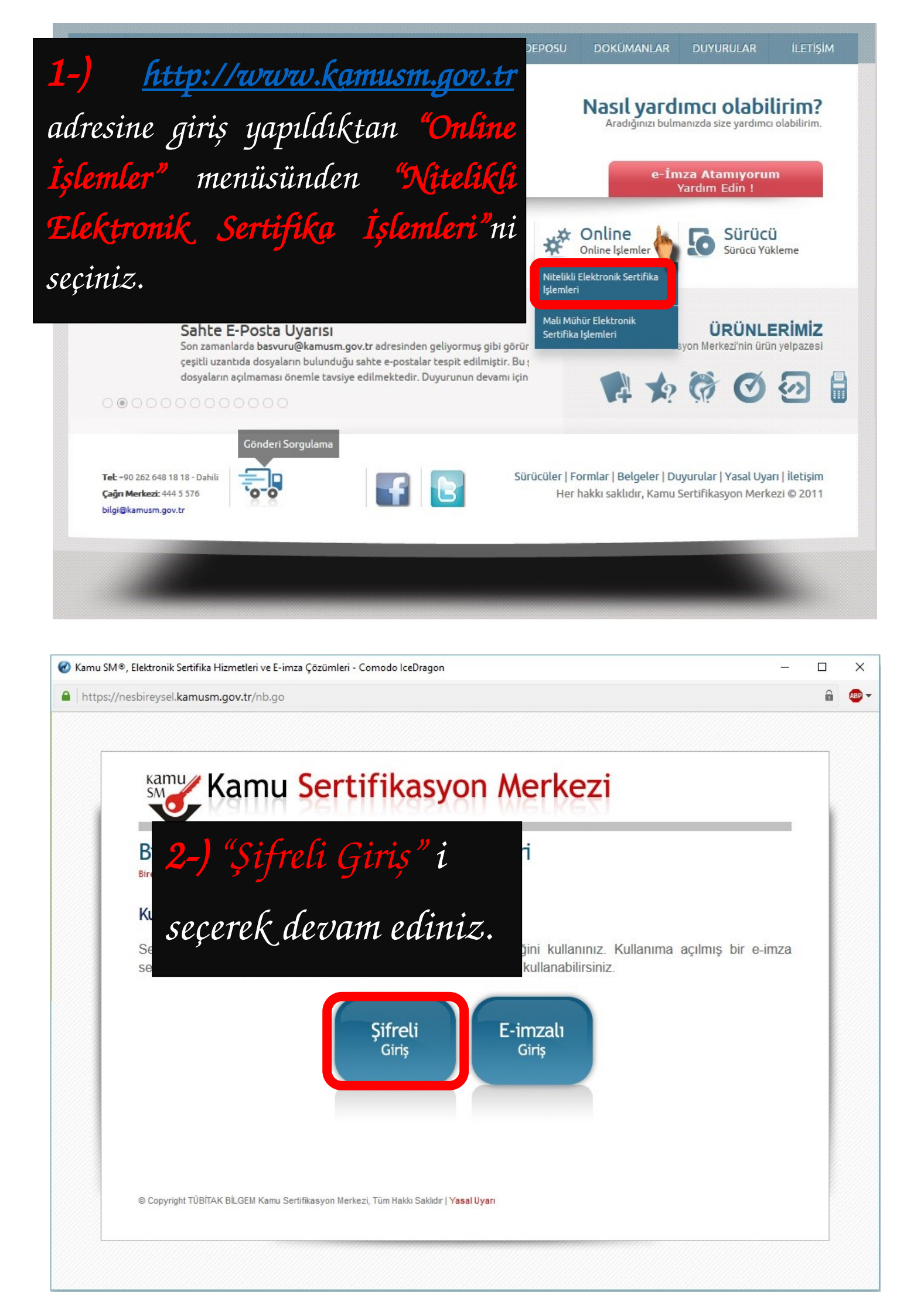

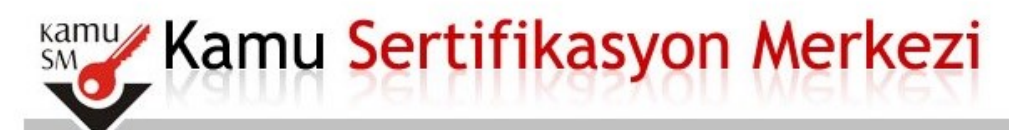

Bireysel Nitelikli Elektronik Sertifika İşlemleri

Bireysel Nitelikli Elektronik Sertifika İşlemleri > Bireysel Nitelikli Elektronik Sertifika İşlemleri

### Şifreli Giriş Ekranı

| ****           |                                    |
|----------------|------------------------------------|
| Resimdeki Yazı | Güvenlik Sözcüğü                   |
| tetya          | •••••                              |
| Resim<br>tetya | en Resimdeki Yazı alanına giriniz. |

3-) İstenilen bilgiler girildikten sonra "Giriş"i seçiniz.

Güvenlik Sözcüğünü hatırlamayanlar "Güvenlik Sözcüğümü Unuttum" butonunu seçerek karatekin.edu.tr uzantılı maillerine güvenlik sözcüğü yenileme linki gönderebilirler.

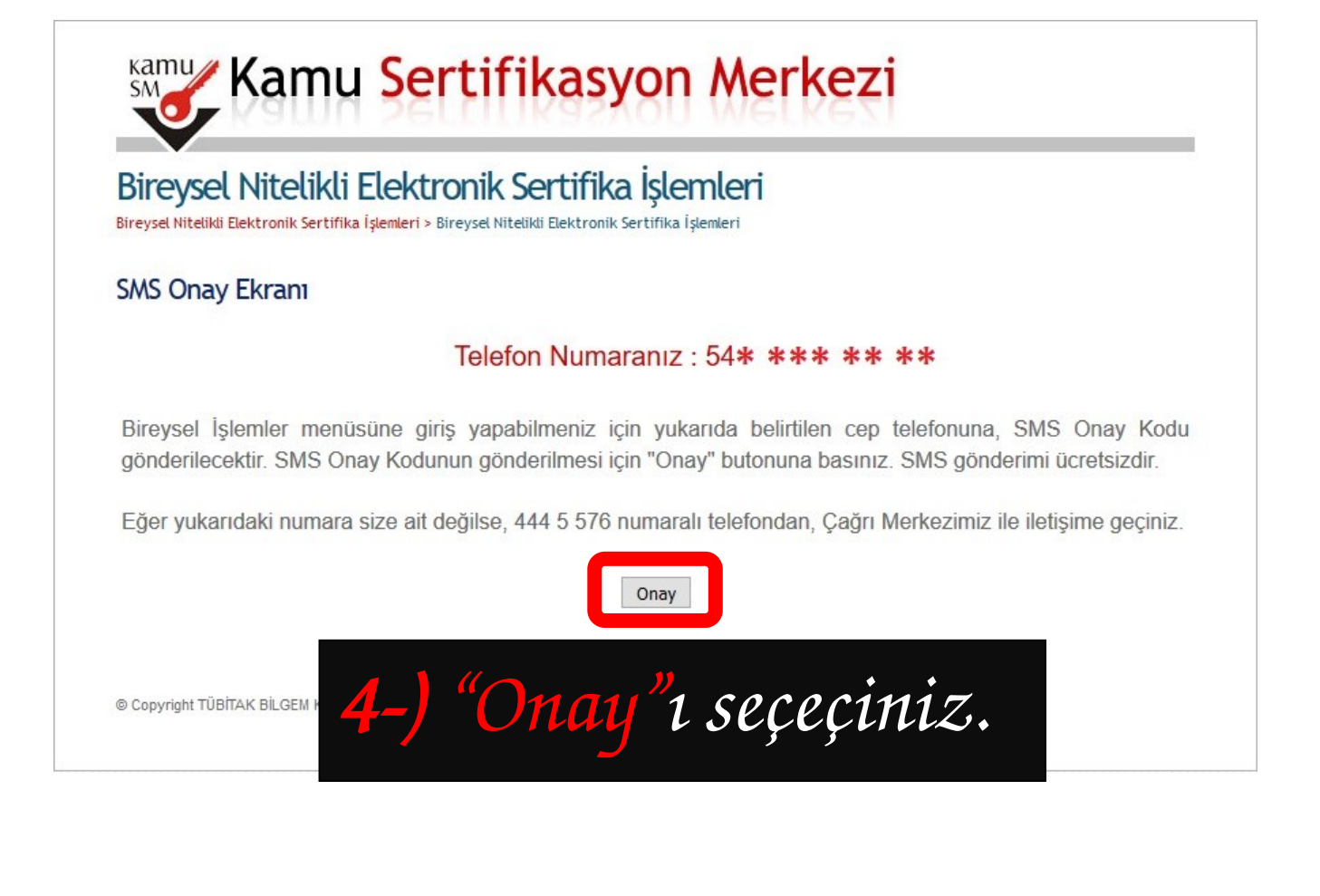

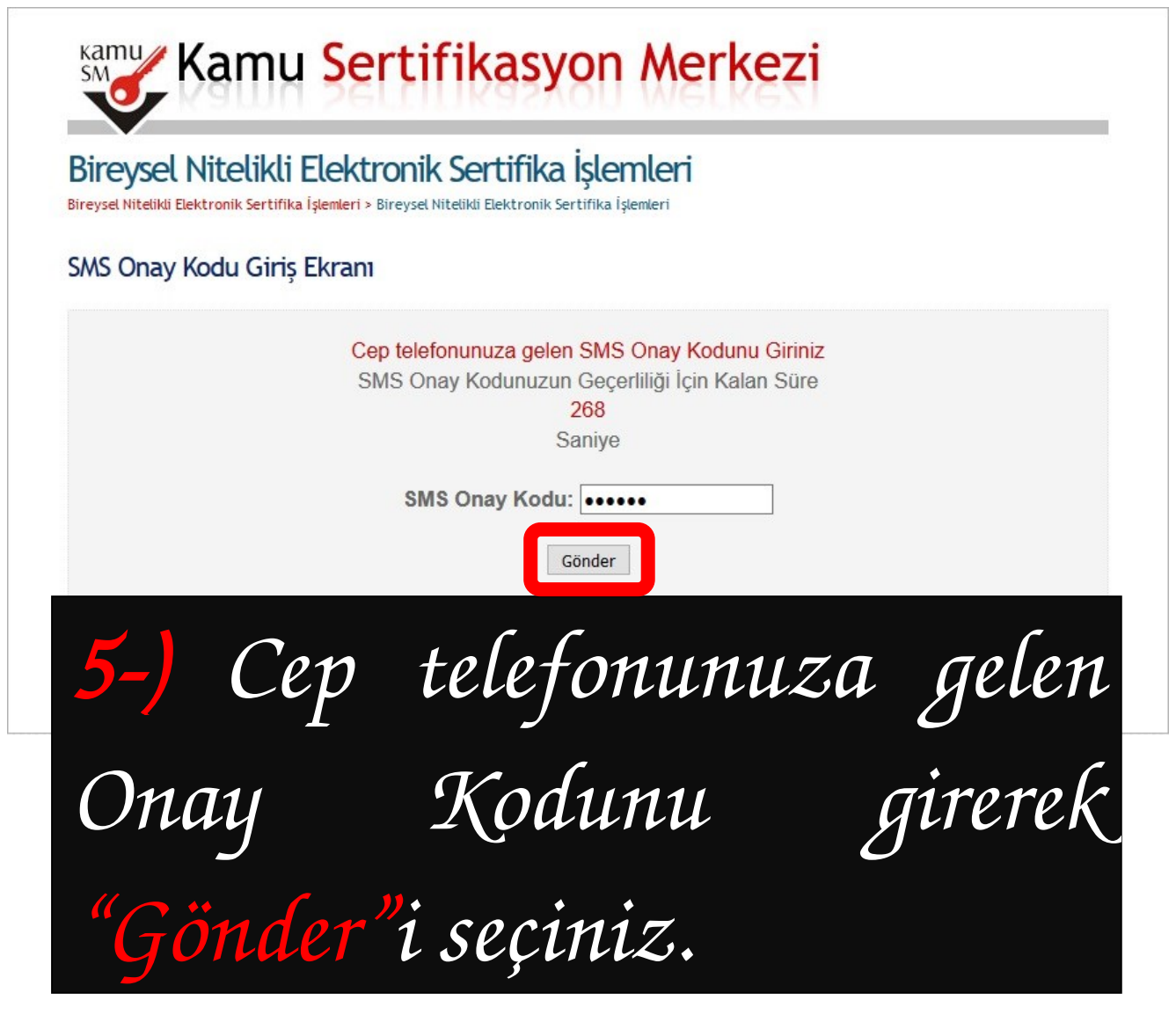

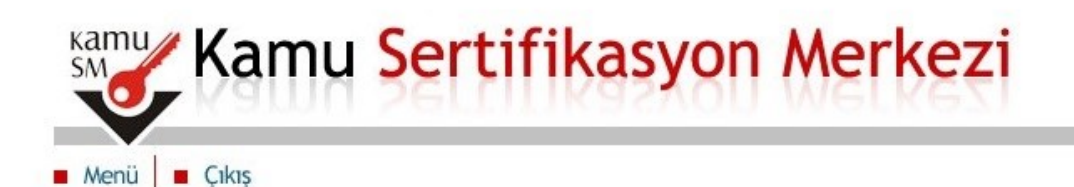

# Bireysel Nitelikli Elektronik Sertifika İşlemleri

Bireysel Nitelikli Elektronik Sertifika İşlemleri > Bireysel Nitelikli Elektronik Sertifika İşlemleri

### İşlemler Menüsü

Sayın S\*\*\*\*\* Y\*\*\*\* Aşağıdaki butonları kullanarak sertifika durumunuzu değiştirebilir, kişisel bilgilerinizi güncelleyebilirsiniz.

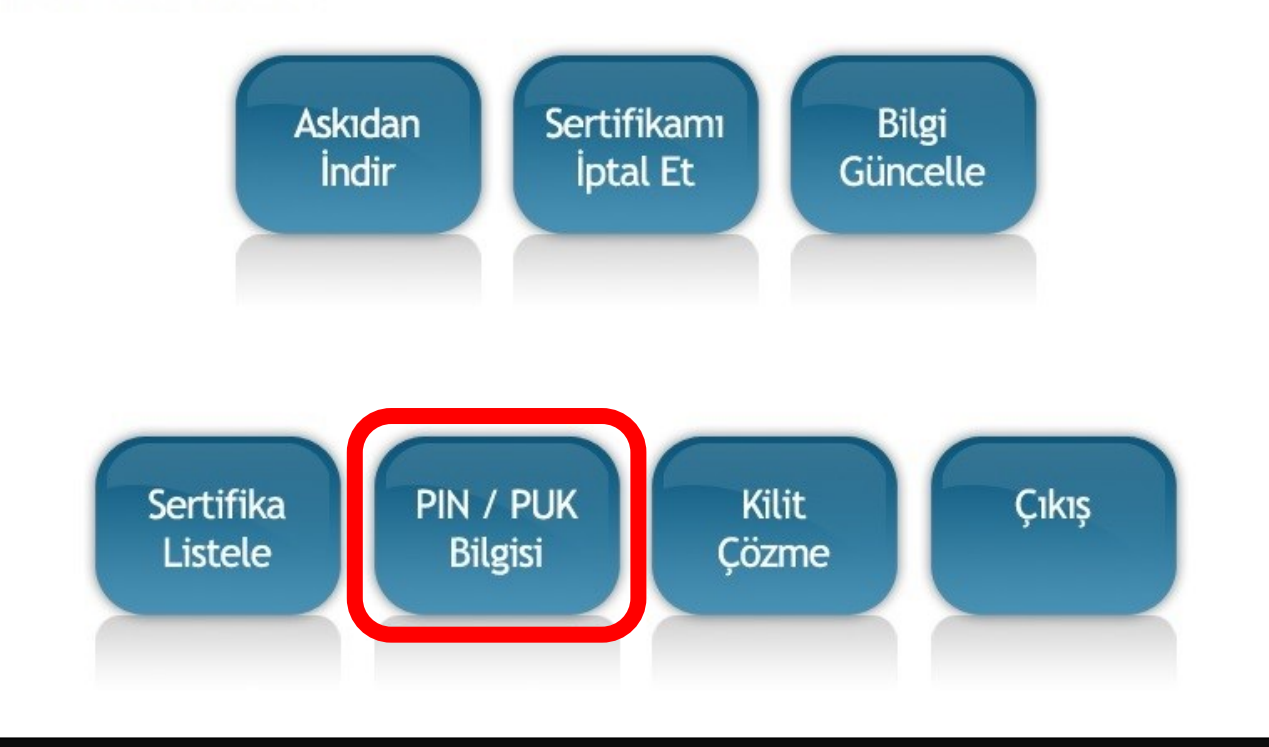

# **6-) "PIN/PUK Bilgisi" butonunu** seçiniz.

Kamu Sertifikasyon Merkezi

Menü Çıkış

## Bireysel Nitelikli Elektronik Sertifika İşlemleri

Bireysel Nitelikli Elektronik Sertifika İşlemleri > Bireysel Nitelikli Elektronik Sertifika İşlemleri

#### PIN ve PUK Bilgileri

- "Sil Butonu" na tıkladığınızda PIN ve PUK bilgileriniz Kamu SM tarafından da erişimi olmayacak biçimde kalıcı olarak silinecektir.
- Önemli Uyarı: 2010 yılı ve öncesinde üretilen sertifikalar için; PIN bilginizi unuttuğunuzda veya 3 defadan fazla yanlış PIN girerek sertifikanızı kilitlediğinizde, PUK bilginizi kullanarak AKİS Kart İzleme Aracı üzerinden kilit çözme ve yeni PIN oluşturma işlemi gerçekleştirebilirsiniz. PUK bilginizi unutmanız veya 3 defadan fazla yanlış girmeniz halinde SERTİFİKANIZ KALICI OLARAK KİLİTLENECEK ve ÜCRET KARŞILIĞINDA yeni sertifika üretilmesi gerekecektir.

2011 yılı ve sonrasında üretilen sertifikalar için; PIN bilginizi unuttuğunuzda veya 3 defadan fazla yanlış PIN girerek sertifikanızı kilitlediğinizde, KamuSM web sitesindeki "Bireysel İşlemler" menüsüne "Şifreli Giriş" yaparak "Kilit Çözme" fonksiyonuyla yeni PIN oluşturma işlemi gerçekleştirebilirsiniz.

- Bu işlemleri gerçekleştirebilmeniz için lütfen 32-bit Java sürümünüzün güncel ve sertifikanızın bilgisayarınız tarafından tanınıyor olmasına dikkat ediniz.
- Kamu Sertifikasyon Merkezi, güvenliğiniz için PIN/PUK bilgilerinizin silinmesini ve ikinci şahısların ulaşabileceği yerlere kaydedilmemesini önerir.
- AKİS Kart İzleme Aracı üzerinden yapılan PIN değiştirme işlemleri sonrası bireysel işlemler ekranında görünen PIN bilgisi geçerliliğini yitirmektedir.

|   | Açıklama           | Değer                            |
|---|--------------------|----------------------------------|
| 1 | Kart Seri Numarası | 14*****                          |
|   | PIN                | 0****                            |
|   | Dar                | Jalarımı Kaudot Barolalarımı Sil |

© Copyright TÜBİTAK BİLGEM Kamu Sertifikasyon Merkezi, Tüm Hakkı Saklıdır | Yasal Uyarı

# 7-) Artık PIN bilginizle Nitelikli Elektronik Sertifikanızı kullanmaya başlayabilirsiniz.